# Monitoring

{scrollbar}

## What is it?

The Geronimo monitoring plug-in is broken down between server and client plug-ins, referred to as the 'Agent' and 'Console' respectively. When properly setup, these plug-ins provide both local and remote real-time JSR77 compliant statistic monitoring, as well as historical tracking of any exposed statistic with visual representations drawn in the form of graphs through the Dojo Toolkit's dojoX Charting packages.

### Agent (Server)

The Agent plug-in can be deployed headless on an instance of Geronimo requiring no administrative console able to be polled by the console plug-in from any instance of Geronimo that can communicate with it. There are two flavors of the Agent plug-in available; the first allowing for EJB connections, and the second allowing for JMX connections between the Console and Agent.

While the EJB Agent is the default plug-in installed with the full Java EE 5 assembly of Geronimo, the JMX is recommended for those that otherwise would require no form of EJB in their assembly but still require monitoring ability.

### Console (Client)

Conversely, the console plug-in, which requires the Geronimo administrative console, can connect to multiple Agent plug-ins across multiple instances of Geronimo, allowing centralized monitoring of statistics on a multitude of machines. The same console is able to connect to either the EJB or the JMX flavor of the Agent plug-in, or even connect to both types on different instances of Geronimo.

## What can I monitor?

From within the Agent plug-in in the administrative console, it is possible to define a connection to any instance of Geronimo that has the Monitoring Agent plug-in deployed. Furthermore, any MBean deployed on the Geronimo instance with the Monitoring Agent that provides statistics can be historically tracked, allowing for graph generation from any statistic element exactly as defined.

Standard behavior of the Monitoring Agent is to take snapshots of the JSR77 defined JVM statistics, as well as the web container statistics for the web container being used (either Jetty or Tomcat). Additional MBeans can be added, or these defaults can be easily removed through the Monitoring Console plug-in.

Currently available statistics:

- TransactionManager Statistics
- JVM Statistics
- AJP/Web/WebSSL Connector Statistics
- ThreadPool Statistics
- Web Application Statistics

## What is the impact on performance?

Generally speaking, the more monitoring that is enabled, the greater impact on overall performance. Following this rule, the more MBeans being tracked by the monitoring plug-in on a given server, the greater the impact. It is generally good practice to limit enabled MBeans to only those that are necessary as opposed to having everything enabled.

Additionally, the monitoring plug-in is in a dormant state when not collecting snapshots. On a default deployment, it will only consume cycles once every 5 minutes.

## Installation

Both Agent(Server) and Console(Client) plug-ins are pre-installed on the full JEE distributions. If you are using a little-G distribution or customized server assembly and want to leverage Monitoring Plug-ins, you might need to read this section to learn how to install them.

There are two methods for installing the necessary Monitoring Plug-ins. The first (and easiest), is to log into the Geronimo administrative console for the instance of Geronimo onto which the plug-in(s) will be installed, and select 'Plugins' from the left navigation menu.

In the Plugins portlet:

- Click Update repository list
- Select a valid Geronimo repository from the list available
- Click Show Plugins in selected repository
- To install the Monitoring Agent, select the appropriate plug-in from the list shown
- If the OpenEJB component is not already present on the assembly, it may be beneficial to use the JMX flavor of the Monitoring Agent
   To install the Monitoring Console, select the plugin appropriate for the web container in use from the list shown

• If the goal is to both view and record statistics from the same instance of Geronimo, both the Agent and Console plugins must be installed

The second method is required if starting from a minimal assembly, or if the Geronimo administrative console is otherwise unavailable.

In terminal:

- · Go to the Geronimo bin directory
- Execute: java -jar deployer.jar search-plugins
- · At the prompt, enter the appropriate number(s) for the desired plugins

### Customization

One of the primary goals in developing the monitoring and management plugin was to allow an administrator to monitor any exposed component on any Geronimo server.

#### Datasources

The datasources used to communicate to the DB on the server and client side are all packaged into separate plugins. By default, the provided datasources are used to connect an Apache Derby database (the reason for this is because the default DB that Geronimo uses is also Derby). However, since these datasources are packaged as plugins, anyone is able to write their own datasource deployment descriptor, package it into a plugin, and use it instead of the one provided by default. Check the Configuring your own Monitoring Plugin DataSource section for further details.

#### Servers

To begin monitoring after the monitoring console has been installed, it is necessary to first add a server. This is done by first selecting the monitoring console from under the **Server** category in the Geronimo administrative console.

Once in the monitoring console, simply select the Add Server link under the servers category.

| lonitoring |      |             |         |          |             | □+-?∅      |
|------------|------|-------------|---------|----------|-------------|------------|
| Views      |      |             |         |          |             |            |
| iicw3      | Name | Elements    | Created | Modified | Acti        | ons        |
| Sorvors    |      |             |         |          |             | Create Vie |
| Jervers    | Name | IP/Hostname | Status  | Stat. Qu | iery A      | ctions     |
| Franks     |      |             |         |          |             | +Add Serv  |
| arapiis    | Name | Server      | Tim     | eframe   | Data Series | Actions    |
|            |      |             |         |          |             | Add Gra    |

In the Server Add form, fill in the necessary information about the server that is being added as follows and click Add. For example:

- Name=Local System
- IP/Hostname=localhost
- Protocol=[EJB/JMX] (The JMX protocol requires a plugin named agent-car-jmx must be installed and started.)
- Port=[4201/1099] (4201 for EJB and 1099 for JMX.)
- Username=system
- Password=manager
- Password(verify)=manager

Alternatively, it is possible to test the connection using the information provided via the Test these settings link on the right navigation pane.

| Monitoring         |              | □+-?∥●                     |
|--------------------|--------------|----------------------------|
| Add a server       |              | Navigation                 |
| Name:              | Local System |                            |
| IP/Hostname:       | localhost    | Home     Views             |
| Protocol           | © EJB ⊂ JMX  | • <u>Servers</u>           |
| Port:              | 4201         | • <u>Grapits</u>           |
| Username:          | system       |                            |
| Password:          | *****        | Actions                    |
| Password (verify): | *****        |                            |
|                    |              | <u>Test these settings</u> |
| Cancel             | Add          |                            |
|                    |              |                            |

After a server is successfully added, the browser will be redirected to the main monitoring console page, again listing all Views, Servers, and Graphs configured on the console.

If configuring monitoring on a freshly deployed instance of the monitoring agent, it is necessary to click the 'Enable Query' link associated with the added server, which will enable snapshot collection on the default duration of 5 minutes.

| Monitoring          |                       |                      |         |           |                    |         | □+-?∥€           |
|---------------------|-----------------------|----------------------|---------|-----------|--------------------|---------|------------------|
| • Server I<br>Views | Local System at local | host has been added. |         |           |                    |         |                  |
|                     | Name                  | Elements             | Created | Modified  | А                  | ctions  |                  |
| Servers             |                       |                      |         |           |                    |         | Create View      |
|                     | Name                  | IP/Hostname          | Status  | Stat. Que | ry 🛛               | Actions |                  |
|                     | Local System          | localhost            | Online  | (stopped) | + Enable<br>Query  | 0 Edit  | × <u>Disable</u> |
| Graphs              |                       |                      |         |           |                    |         | Add Server       |
|                     | Name                  | Server               | Tim     | eframe    | <b>Data Series</b> | A       | ctions           |
|                     |                       |                      |         |           |                    |         | Add Graph        |

Once the Snapshot querying has been enabled, the monitoring agent will immediately begin taking statistics snapshots on the default interval of 5 minutes. This can be changed by selecting the **Edit** link associated with the server, otherwise particular statistics being collected can be viewed or changed by selecting the server name.

| Monitorin                  | g                        |                   |         |              |                          |         | □+-?∥€           |
|----------------------------|--------------------------|-------------------|---------|--------------|--------------------------|---------|------------------|
| <ul> <li>Snapsl</li> </ul> | hot thread started on se | rver Local System |         |              |                          |         |                  |
| Views                      |                          |                   |         |              |                          |         |                  |
|                            | Name                     | Elements          | Created | Modified     |                          | Actions |                  |
|                            |                          |                   |         |              |                          |         | Create View      |
| Servers                    |                          |                   |         |              |                          |         |                  |
|                            | Name                     | IP/Hostname       | Status  | Stat. Qu     | ery                      | Actions |                  |
|                            | Local System             | localhost         | Online  | 5 min. (runr | ning) X Disable<br>Query | Dedit   | × <u>Disable</u> |
| Graphs                     |                          |                   |         |              |                          |         | Add Server       |
|                            | Name                     | Server            | Tim     | eframe       | Data Series              | . /     | Actions          |
|                            |                          |                   |         |              |                          |         | Add Graph        |

When viewing a server, information such as Status (Online/Offline), Snapshot Thread (running or not), Timestamp for added/last seen/modified, address, Snapshot Duration, and snapshot Retention will be visible.

In addition to this, the bulk of the page is consumed by detailed information on all statistics being monitored by the monitoring agent. Clicking on one of the statistic names will result in a redirection to a graph add page to generate a graph based on that statistic with much if the information already populated.

With the Xs and +s on the right pane of the page, it is possible to either disable or enable (respectively) statistics collection for given MBean.

| International System         Status:       Online         Snapshot Thread:       Running         Added:       2008-02-21 16:34         Last seen:       2008-02-21 16:35         IP/Hostname:       localhost         Snapshot Retention:       30 days         Live Statistics       Tomcat/APConnector       Tomcat/WebConnector         JVM Heap Size Max       34293560         Busy Threads Current 1       32499904         JVM Heap Size Max       34293560         Busy Threads Max       25         JVM Heap Size Max       34293560         Busy Threads Max       25         JVM Heap Size Max       34293560         Busy Threads Max       25         Disable this server       Disable Current 1         Disable Current 3       Busy Threads Max         JVM Heap Size Max       34293560         Busy Threads Min       0         Deen Connections Max       0         Deen Connections Max       0         Deen Connections Max       0         Deen Connections Min       0         Deen Connections Min       0         Deen Connections Min       0         Deen Connections Min                                                                                                    | Monitoring           |             |                         |            |                          |            | □+-?∥€                                  |
|----------------------------------------------------------------------------------------------------|----------------------|-------------|-------------------------|------------|--------------------------|------------|-----------------------------------------|
| Status:       Online         Snapshot Thread:       Running         Added:       2008-02-21 16:34         Last seen:       2008-02-21 16:35         JP/Hostname:       localhost         Snapshot Duration:       5 minutes         Snapshot Duration:       30 days         Live Statistics       Active Request Count       0         JVM Heap Size Current 34293560       Active Request Count       0         MHeap Size Max       34293560       Busy Threads Current       2         JVM Heap Size Max       34293560       Busy Threads Current       1         MM Heap Size Max       34293560       Busy Threads Max       25         JVM Heap Size Max       34293560       Busy Threads Max       25         JVM Up Time       345908       Busy Threads Min       0         Bytes Received       0       Bytes Received       182         Open Connections Current       0       Open Connections Max       0         Open Connections Max       0       Open Connections Max       0         Open Connections Max       0       Open Connections Max       0         Open Connections Max       0       Open Connections Max       0         Open Connections Max       0<                                                                                                    | Local System         |             |                         |            |                          |            | Navigation                              |
| Snapshot Thread:       Running         Added:       2008-02-21 16:34         Modified:       2008-02-21 16:34         Last seen:       2008-02-21 16:35         IP/Hostname:       localhost         Snapshot Duration:       5 minutes         Snapshot Retention:       30 days         Live Statistics       TomcatAJPConnector         JVM Heap Size Current 34293560       Active Request Count       0         MM Heap Size Max       34293560       Busy Threads Max       25         JVM Heap Size Max       3249904       Busy Threads Max       25         JVM Heap Size Max       3249904       Busy Threads Max       25         Busy Threads Min       0       Bytes Received       182         MM Up Time       345908       Busy Threads Min       0         Bytes Sent       0       Dytes Received       182         Bytes Sent       0       Dpen Connections Current 0       Open Connections Max       0         Open Connections Max       0       Open Connections Max       0       0         Open Connections Max       0       Request Time MaxTime       7       TomcatAJPConnector       X         Request Time MaxTime       0       Request Time MinTime       0 </th <th>Status:</th> <th>c</th> <th>Online</th> <th></th> <th></th> <th></th> <th></th>                                                                                                    | Status:              | c           | Online                  |            |                          |            |                                         |
| Added:       2008-02-21 16:34       • Views         Modified:       2008-02-21 16:34       • Servers         Last seen:       2008-02-21 16:34       • Servers         Snapshot Duration:       5 minutes       • Simulation         Snapshot Retention:       30 days       • Modify this server         Live Statistics                                                                                                    | Snapshot Thread:     | Ru          | unning                  |            |                          |            | Home                                    |
| Modified:       2008-02-21 16:34       • Servers         Last seen:       2008-02-21 16:35       • Graphs         IP/Hostname:       localhost       • Graphs         Snapshot Duration:       5 minutes       5 minutes         Snapshot Duration:       30 days       Actions         Live Statistics       - Modify this server       Disable this server         JVM Heap Size Max       34293560       Busy Threads Max       25       Busy Threads Max       8         JVM Heap Size Max       34293560       Busy Threads Max       25       Busy Threads Max       8         JVM Up Time       345908       Busy Threads Max       25       Busy Threads Min       0         Bytes Received       0       Bytes Sent       0 Den Connections Current       15       Statistics Collected         JVM Up Time       345908       Busy Threads Min       0 Den Connections Max       0 Dyne Connections Max       0 Dyne Connections Max       0 Dyne Connections Max       0 Dyne Connections Max       10         Open Connections Max       0       Den Connections Max       0 Dyne Connections Max       0 Dyne Request Time Count       53       TomcatADPConnector       XM         Request Time MinTime       0 Request Time MaxTime       Request Time MaxTime       2558       <                                                                                                    | Added:               | 2008-02-21  | 16:34                   |            |                          |            | Views                                   |
| Last seen:       2008-02-21 1 f6:35         IP/Hostname:       localhost         Snapshot Retention:       30 days         Live Statistics       Actions         JVM       TomcatAJPConnector       TomcatWebConnector         JVM Heap Size Current 34293560       Active Request Count       0       Active Request Count       0         JVM Heap Size Max       34293560       Busy Threads Current       1       Busy Threads Max       8         JVM Heap Size Min       32499904       Busy Threads Max       25       Busy Threads Max       8         JVM Up Time       345908       Busy Threads Min       0       Busy Threads Min       0         Systes Received       0       Bytes Sent       182       Bytes Sent       182         Open Connections Current 0       Open Connections Current 0       Open Connections Max       0       JVM       X         Open Connections Min       0       Open Connections Max       0       JVM       X         Open Connections Min       0       Request Time Count       53       TomcatAPConnector       X         Request Time MaTime       0       Request Time Count       53       TomcatAPConnector       X         Request Time MatiTime       0       Request                                                                                                    | Modified:            | 2008-02-21  | 16:34                   |            |                          |            | Servers                                 |
| IP/Hostname:       localhost         Snapshot Duration:       5 minutes         Snapshot Retention:       30 days         Live Statistics                                                                                                    | Last seen:           | 2008-02-21  | 16:35                   |            |                          |            | Graphs                                  |
| Snapshot Duration:       5 minutes         Snapshot Retention:       30 days         Live Statistics       Image: Construct State State | IP/Hostname:         | loc         | alhost                  |            |                          |            |                                         |
| Snapshot Retention:       30 days         Live Statistics       Actions         JVM       TomcatJPConnector       TomcatWebConnector       0         JVM Heap Size Max       34293560       Busy Threads Current       1       Busy Threads Current       2         JVM Heap Size Max       34293560       Busy Threads Current       1       Busy Threads Current       2       Add a new server       Add a new server       Add a new server       Add a new server       Disable this server       Add a new server       Disable Query       Add a new server       Disable Query       Add a new server       Disable Query       Disable Query       Add a new server       Disable Query       Add a new server       Disable Query       Add a new server       Disable Query       Add a new server       Disable Query       Disable Query       Add a new server       Disable Query       Add a new server       Disable Query       Disable Query       Add a new server       Disable Query       Add a new server       Disable Query       Disable Query                                                                                                    | Snapshot Duration:   | 5 m         | inutes                  |            |                          |            |                                         |
| Actions         JVM Heap Size Current 34293560       Active Request Count       0       Active Request Count       0       Busy Threads Min       0       Busy Threads Min       0       Busy Threads Min       0       Active Request Count       0       Statistics Collected       JVM         JVM       JVM       Statistics Collected       JVM       JVM       JVM       JVM       JVM                                                                                                    | Snapshot Retention:  | 3           | 0 days                  |            |                          |            |                                         |
| JVM       TomcatAJPConnector       TomcatWebConnector       Modify this server         JVM Heap Size Current 34293560       Active Request Count       0       Active Request Count       0         JVM Heap Size Max       34293560       Busy Threads Max       25       Busy Threads Max       8         JVM Heap Size Min       32499904       Busy Threads Max       25       Busy Threads Max       8         JVM Up Time       345908       Busy Threads Max       25       Busy Threads Min       0         Bytes Sent       0       Bytes Sent       431544       Error Count       15         Open Connections Current       0       Open Connections Current       0       Open Connections Max       0         Open Connections Min       0       Open Connections Min       0       Open Connections Min       0         Open Connections Min       0       Open Connections Min       0       Open Connections Min       0         Open Connectors Min       0       Request Time MaxTime       Request Time MaxTime       2958       TomcatWebSSLConnector       X         Request Time MinTime       0       Request Time TotalTime       70090       TomcatWebSSLConnector       X         Active Request Count       0       Request Time TotalTime       <                                                                                                    |                      |             |                         |            |                          |            | Actions                                 |
| JVMTomcatAJPConnectorTomcatWebConnector• Modify this serverJVM Heap Size Current34293560Active Request Count0Active Request Count0JVM Heap Size Max34293560Busy Threads Max25Busy Threads Max8JVM Up Time345908Busy Threads Max25Busy Threads Min0Bytes Sent0Bytes Received182Bytes Sent0Bytes Sent431544Error Count10Open Connections Current1Open Connections Max0Open Connections Max0JVMOpen Connections Max0Open Connections Max0OtherRequest Time MaxTime0Request Time MaxTime2958TomcatWebSSLConnectorXRequest Time MaxTime0Request Time MaxTime7909Statistics AvailableTomcatWebSSLContert0Busy Threads Max0Request Time MaxTime7909Busy Threads Max0Request Time MaxTime7909Statistics AvailableJUM Head S Max0Request Time MaxTime7909Statistics AvailableJUM0Statistics Current1TomcatWebSSLConnectorXBusy Threads Max0Request Time MaxTime7909Statistics AvailableJUM Head S Max0Statistics AvailableJTMResourceTransactionManagerBusy Threads Max0Statistics Current1Statistics AvailableJUM Head S Max0Statistics AvailableSta                                                                                                    | Live Statistics      |             |                         |            |                          |            |                                         |
| JVM Heap Size Current       34293560       Active Request Count       0       Active Request Count       0       Disable this server       0         JVM Heap Size Max       34293560       Busy Threads Current       1       Busy Threads Current       2       Add a new server       0         JVM Heap Size Max       34293560       Busy Threads Max       25       Busy Threads Max       8         JVM Up Time       345908       Busy Threads Min       0       Bytes Received       182         Bytes Received       0       Bytes Received       182       182         Bytes Sent       0       Bytes Sent       431544         Error Count       0       Error Count       15         Open Connections Current       0       Open Connections Max       0         Open Connections Min       0       Open Connections Min       0         Open Connections Min       0       Open Connections Min       0         Open Connections Min       0       Request Time MaxTime       2958         Request Time MaxTime       Request Time MaxTime       2958         Request Time TotalTime       0       Request Time TotalTime       7909         Statistics Available         JTMResource <th>MAC</th> <th></th> <th>TomcatAJPConnecto</th> <th>r</th> <th>TomcatWebConne</th> <th>ctor</th> <th>Modify this server</th>                                                                                                    | MAC                  |             | TomcatAJPConnecto       | r          | TomcatWebConne           | ctor       | Modify this server                      |
| JVM Heap Size Max       34293560       Busy Threads Current       1       Busy Threads Current       2       Add a new server       • Add a new server       • Disable Query         JVM Up Time       345908       Busy Threads Max       25       Busy Threads Max       8       0       Busy Threads Max       8         JVM Up Time       345908       Busy Threads Min       0       Busy Threads Min       0       Busy Threads Min       0         Bytes Received       0       Bytes Received       182       Bytes Sent       431544       15         Open Connections Current       0       Den Connections Current       0       Open Connections Max       0       JVM         Open Connections Max       0       Open Connections Max       0       Open Connections Max       0       JVM       XM       XM         Open Connections Min       0       Open Connections Min       0       Open Connector       TomcatAlPConnector       X         Request Time MaxTime       0       Request Time MaxTime       2958       TomcatWebSSLConnector       X         Active Request Count       0       Request Time TotalTime       7909       Request Time TotalTime       7909                                                                                                    | JVM Heap Size Curren | nt 34293560 | Active Request Count    | 0          | Active Request Count     | 0          | <ul> <li>Disable this server</li> </ul> |
| JVM Heap Size Min       32499904       Busy Threads Max       25       Busy Threads Max       8       • Disable Query         JVM Up Time       345908       Busy Threads Min       0       Busy Threads Min       0         Bytes Received       0       Bytes Received       182         Bytes Sent       0       Bytes Sent       431544         Error Count       0       Error Count       15         Open Connections Current       0       Open Connections Max       0         Open Connections Max       0       Open Connections Max       0         Open Connections Min       0       Request Time Count       53         Request Time MaxTime       0       Request Time MaxTime       7909         TomcatWebSSLConnector       0       Request Time TotalTime       7909         TomcatWebSSLConnector       0       Request Time TotalTime       7909                                                                                                    | JVM Heap Size Max    | 34293560    | Busy Threads Current    | 1          | Busy Threads Current     | 2          | <ul> <li>Add a new server</li> </ul>    |
| JVM Up Time       345908       Busy Threads Min       0       Busy Threads Min       0         Bytes Received       0       Bytes Received       182         Bytes Sent       0       Bytes Sent       431544         Error Count       0       Error Count       15         Open Connections Current       0       Open Connections Current       0         Open Connections Max       0       Open Connections Max       0         Open Connections Min       0       Open Connections Min       0         Open Connections Min       0       Open Connections Min       0         Request Time Count       0       Request Time MaxTime       15         Request Time MinTime       0       Request Time MinTime       0         Request Time TotalTime       0       Request Time TotalTime       7909                                                                                                    | JVM Heap Size Min    | 32499904    | Busy Threads Max        | 25         | Busy Threads Max         | 8          | <ul> <li>Disable Query</li> </ul>       |
| Bytes Received       0       Bytes Received       182         Bytes Sent       0       Bytes Sent       431544         Error Count       0       Error Count       15         Open Connections Current       0       Open Connections Current       0         Open Connections Max       0       Open Connections Max       0       JVM         Open Connections Max       0       Open Connections Max       0       Other         Request Time Count       0       Request Time MaxTime       0       Request Time MaxTime       0         Request Time MinTime       0       Request Time MinTime       0       Request Time TotalTime       0       TomcatWebSSLConnector       X         Active Request Count       0       Request Time TotalTime       0       Request Time TotalTime       7909       Statistics Available         JTAResource       TransactionManager       TransactionManager       TransactionManager       Tother         Busy Threads Max       0       Busy Threads Min       0       ConcenterThreadBool       ConcenterThreadBool       ConcenterThreadBool                                                                                                    | JVM Up Time          | 345908      | Busy Threads Min        | 0          | Busy Threads Min         | 0          |                                         |
| Bytes Sent       0       Bytes Sent       431544         Error Count       0       Error Count       15         Open Connections Current       0       Open Connections Current       0         Open Connections Max       0       Open Connections Max       0         Open Connections Max       0       Open Connections Max       0         Open Connections Max       0       Open Connections Max       0         Open Connections Min       0       Open Connections Min       0         Request Time Count       0       Request Time MaxTime       2958       TomcatWebConnector       X         Request Time MinTime       0       Request Time TotalTime       0       Request Time TotalTime       7909         TomcatWebSSLConnector       0       Request Time TotalTime       7909       Statistics Available         JTAResource       JTAResource       TransactionManager       TomcatGine Manager       Tomester         Active Request Count       0       Busy Threads Max       0       Other       Tomester         Busy Threads Max       0       Busy Threads Max       0       Other       Tomester/Thread/Pool                                                                                                    |                      |             | Bytes Received          | 0          | Bytes Received           | 182        |                                         |
| Error Count       0       Error Count       15       Statistics Collected         Open Connections Current       0       Open Connections Current       0       JVM         Open Connections Max       0       Open Connections Max       0       JVM       X         Open Connections Min       0       Open Connections Min       0       Other       TomcatAJPConnector       X         Request Time Count       0       Request Time MaxTime       0       Request Time MaxTime       2958       TomcatWebSOLConnector       X         Request Time TotalTime       0       Request Time TotalTime       0       Request Time TotalTime       7909         TomcatWebSSLConnector       0       Request Time TotalTime       0       Request Time TotalTime       7909         May Threads Max       0       0       Request Time TotalTime       0       Request Time TotalTime       7909                                                                                                    |                      |             | Bytes Sent              | 0          | Bytes Sent               | 431544     |                                         |
| Open Connections Current       0       Open Connections Current       0       JVM       X         Open Connections Max       0       Open Connections Max       0       JVM       X         Open Connections Min       0       Open Connections Min       0       Open Connections Min       0         Request Time Count       0       Request Time Count       53       TomcatAJPConnector       X         Request Time MaxTime       0       Request Time MaxTime       0       Request Time MaxTime       2958       TomcatWebConnector       X         Request Time MinTime       0       Request Time TotalTime       0       Request Time TotalTime       7909       TomcatWebSSLConnector       X         Active Request Count       0       Busy Threads Current       0       Request Time TotalTime       7909       Statistics Available         JTAResource       TransactionManager       TomcatWebSSLConnector       TomcatWebSSLConnector       TomcatWebSSLConnector       TomcatWebSSLConnector         Active Request Count       0       0       Request Time TotalTime       7909       TomcatWebSCONCE         Busy Threads Max       0       0       Connector       TomcatWebConnector       TomcatConnector         Busy Threads Max       0       0       <                                                                                                    |                      |             | Error Count             | 0          | Error Count              | 15         | Statistics Collected                    |
| Open Connections Max       0       Open Connections Max       0       JVM       X         Open Connections Min       0       Open Connections Min       0       Open Connections Min       0         Request Time Count       0       Request Time Count       53       TomcatAJPConnector       X         Request Time MaxTime       0       Request Time MaxTime       0       Request Time MaxTime       2958       TomcatWebConnector       X         Request Time MinTime       0       Request Time TotalTime       0       Request Time TotalTime       7909       TomcatWebSSLConnector       X         Active Request Count       0       Request Time TotalTime       0       Request Time TotalTime       7909       Statistics Available         JTAResource       TransactionManager       TomsactionManager       TomsactionManager       TomsactionManager       TomsactionManager         Busy Threads Max       0       0       Freaded Min       0       Connector       TomsactionManager       TomsactionManager                                                                                                    |                      |             | Open Connections Curren | <u>t</u> 0 | Open Connections Current | <u>t</u> 0 | MAC                                     |
| Open Connections Min<br>Request Time Count       0       Open Connections Min<br>Request Time Count       0       Request Time Count       53       Other         Request Time MaxTime<br>Request Time MinTime<br>Request Time MinTime       0       Request Time MaxTime<br>0       2958       TomcatWebSonector       X         Active Request Count<br>Busy Threads Current       0       Request Time TotalTime       0       Request Time TotalTime       7909         Statistics Available<br>JTAResource<br>TransactionManager       Statistics Available<br>TransactionManager       Jane         Busy Threads Max       0       0       Connector       Connector                                                                                                    |                      |             | Open Connections Max    | 0          | Open Connections Max     | 0          | × MVC                                   |
| Request Time Count<br>Request Time MaxTime<br>Request Time MaxTime<br>Request Time MinTime<br>Request Time MinTime<br>Request Time TotalTime       0       Request Time MaxTime<br>Request Time MinTime<br>0       2958       TomcatAJPConnector<br>TomcatWebSSLConnector       X         TomcatWebSSLConnector       Request Time TotalTime<br>0       0       Request Time TotalTime<br>0       7909       TomcatWebSSLConnector       X         Active Request Count<br>Busy Threads Max       0       0       Statistics Available<br>JTAResource<br>TransactionManager       TomcatWebConnector       X         Busy Threads Max       0       0       Connector       0       Connector       0                                                                                                    |                      |             | Open Connections Min    | 0          | Open Connections Min     | 0          | Other                                   |
| Request Time MaxTime<br>Request Time MinTime<br>Request Time MinTime<br>Request Time TotalTime       0       Request Time MaxTime<br>Request Time MinTime<br>0       2958<br>Request Time MinTime<br>0       TomcatWebConnector<br>TomcatWebSSLConnector       X         TomcatWebSSLConnector       0       Request Time TotalTime<br>0       0       Request Time TotalTime<br>0       7909       TomcatWebSSLConnector       X         Active Request Count<br>Busy Threads Max       0       0       Statistics Available<br>TransactionManager       TransactionManager       TomcatWebConnector         Busy Threads Min       0       0       Connector       Connector       TomcatWebConnector                                                                                                    |                      |             | Request Time Count      | 0          | Request Time Count       | 53         | TomcatAJPConnector                      |
| Request Time MinTime       0       Request Time MinTime       0       TomcatWebSSLConnector         Active Request Count       0       Request Time TotalTime       7909       Statistics Available         Active Request Count       0       Statistics Available       JTAResource         Busy Threads Max       0       TransactionManager       •                                                                                                    |                      |             | Request Time MaxTime    | 0          | Request Time MaxTime     | 2958       | TomcatWebConnector X                    |
| Request Time TotalTime       0       Request Time TotalTime       7909         TomcatWebSSLConnector       Statistics Available         Active Request Count       0       JTAResource         Busy Threads Max       0       Other         Busy Threads Min       0       Other                                                                                                    |                      |             | Request Time MinTime    | 0          | Request Time MinTime     | 0          | TomcatWebSSLConnector                   |
| TomcatWebSSLConnector       Statistics Available         Active Request Count       0         Busy Threads Current       0         Busy Threads Max       0         Busy Threads Min       0                                                                                                    |                      |             | Request Time TotalTime  | 0          | Request Time TotalTime   | 7909       |                                         |
| TomcatWebSSLConnector     Statistics Available       Active Request Count     0     JTAResource       Busy Threads Max     0     TransactionManager       Busy Threads Min     0     Other                                                                                                    |                      |             |                         |            |                          |            |                                         |
| Active Request Count       0       JTAResource         Busy Threads Current       0       TransactionManager       +         Busy Threads Max       0       Other       Other                                                                                                    | TomcatWebSSLCon      | nector      |                         |            |                          |            | Statistics Available                    |
| Busy Threads Current     0     Transaction Manager       Busy Threads Max     0     Other       Busy Threads Min     0     Other                                                                                                    | Active Request Count | 0           |                         |            |                          |            | JTAResource                             |
| Busy Threads Max 0 Other                                                                                                    | Busy Threads Current | <u>t</u> 0  |                         |            |                          |            | TransactionManager 🕂                    |
| Busy Threads Min 0 Connector Thread Bool                                                                                                    | Busy Threads Max     | 0           |                         |            |                          |            | Other                                   |
|                                                                                                    | Busy Threads Min     | 0           |                         |            |                          |            | ConnectorThreadPool                     |

#### Graphs

Administrators using the console are able to create customized graphs. They are able to specify which statistic to be graphed, in addition to the ability to perform a mathematical operation on two statistics.

Graphs can be added for a specific statistic by either selecting the statistic while viewing a server as previously mentioned, or by selecting the Add Graph from the monitoring console main page.

Once on the graph adding page, the server must first be selected, followed by the MBean and the statistic to be graphed, and a Timeframe, which is the duration that will be graphed (most recent 60 minutes, for example). After this, a math operation can be selected from presets (basic addition, multiplication, subtraction or division), or by selecting 'other' to custom define one. Once a math operation is defined (which is optional), an optional secondary statistic can be selected as well.

X and Y axis labels, as well as the description and name must be manually defined. Once all of this information is provided, simply click **Add** to add the graph to the database.

| Monitoring         |                                                     | □+-?∥⊜                                  |
|--------------------|-----------------------------------------------------|-----------------------------------------|
| Add a Graph        |                                                     | Navigation                              |
| Server:            | Local System – localhost 💌                          |                                         |
| Name:              | JVM Heap                                            | <ul> <li>Home</li> <li>Views</li> </ul> |
| JVM Hea            | p on <u>localhost</u> in <u>Mbytes</u> - 60 minutes | <u>Servers</u> <u>Graphs</u>            |
| X Axis label:      | Time                                                |                                         |
| Y Axis label:      | MBytes                                              |                                         |
| Timeframe:         | 60 minutes                                          |                                         |
| Mbean:             | JVM 🔽                                               |                                         |
| Data series:       | As-is 🗾 JVM Heap Size Current 💌                     |                                         |
| Math operation:    | Other 🔽 /1024/102                                   |                                         |
| Data series 2:     | As-is none                                          |                                         |
|                    | Show Archived                                       |                                         |
| Graphing: JVM Heap | Size Current /1024/1024                             |                                         |
| Cancel             | Add                                                 |                                         |

After the graph is added, the browser will be redirected to the main monitoring console page, where selecting the name of the graph will open a pop-up window displaying the graph as follows:

| Monit | oring          |            |       |       |           |           |           |             |       |       |       |       |           | -?//        |
|-------|----------------|------------|-------|-------|-----------|-----------|-----------|-------------|-------|-------|-------|-------|-----------|-------------|
| • Gr  |                | na 60 mi   | nuto  |       | http://lo | calhost:8 | 080 – Mo  | ozilla Fire | fox   |       |       |       | $\subset$ | )           |
|       | localnost - 11 | ne - oo mi | nute  |       |           |           |           |             |       |       |       |       |           |             |
| View  | 30             |            |       |       |           |           |           |             |       |       |       |       |           |             |
| Serv  | 20             |            |       |       |           |           |           |             |       |       |       |       |           | e View      |
|       | 10             |            |       |       |           |           |           |             |       |       |       |       |           | <u>able</u> |
| Grac  | 0              |            |       |       |           |           |           |             |       |       |       |       |           | Server      |
|       | 15:35          | 15:40      | 15:45 | 15:50 | 15:55     | 16:00     | 16:05     | 16:10       | 16:15 | 16:20 | 16:25 | 16:30 | 16:35     |             |
|       |                |            |       |       |           | MByte     | s vs. Tim | e           |       |       |       |       |           |             |
|       |                |            |       |       |           |           |           |             |       |       |       |       |           | Graph       |
|       | Done           |            |       |       |           |           |           |             |       |       |       |       | 0         |             |

#### Views

Since there may be many different graphs, the concept of a "view" is used to bundle related graphs together for more manageable use. For example, all graphs related to a specific server can be bundled together, or all graphs graphing the throughput of servers.

To add a view, simply select the **Create View** link from the monitoring console main page. This will open a form that requires providing a View name, description as well as checking the boxes next to the graphs desired to be incorporated in this view.

Once complete, simply click save to add the view to the database.

Displaying the view will show all graphs currently in the view on a single page, as well as automatically refresh every 5 minutes.

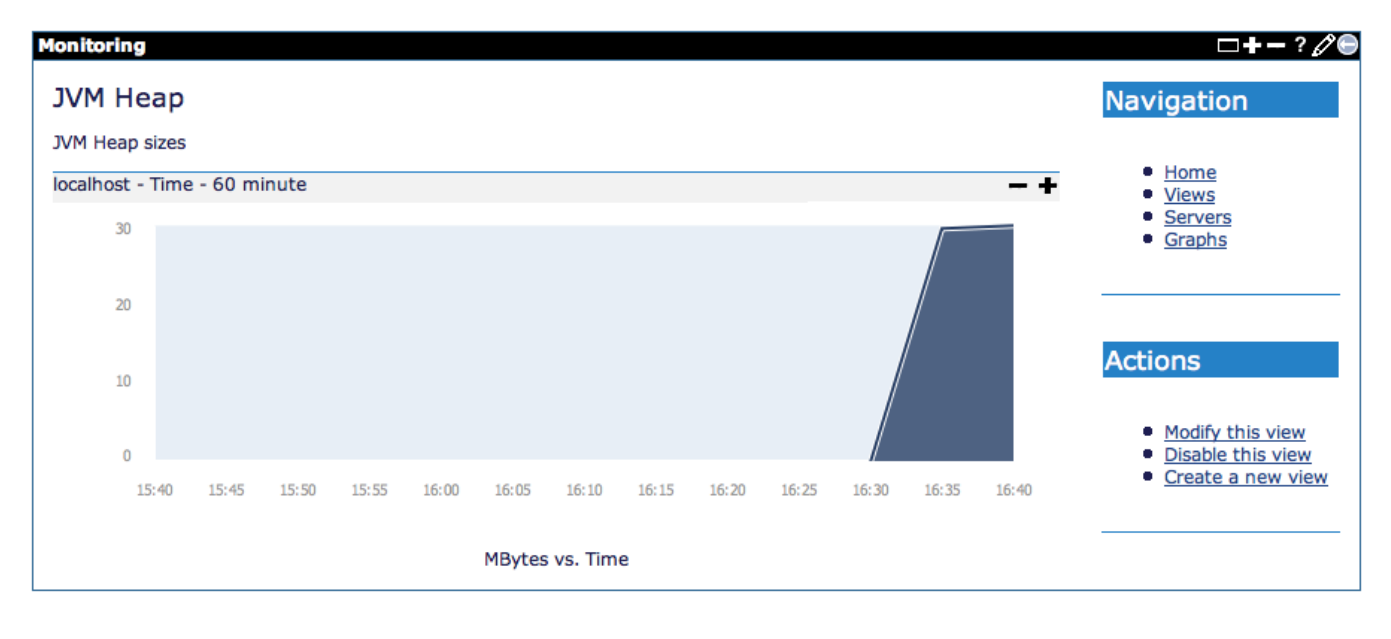